#### МИНИСТЕРСТВО ОБРАЗОВАНИЯ РЕСПУБЛИКИ БЕЛАРУСЬ

Учреждение образования

«БРЕСТСКИЙ ГОСУДАРСТВЕННЫЙ ТЕХНИЧЕСКИЙ УНИВЕРСИТЕТ»

КАФЕДРА ИНТЕЛЛЕКТУАЛЬНЫХ ИНФОРМАЦИОННЫХ ТЕХНОЛОГИЙ

# ΠΑБΟΡΑΤΟΡΗΑЯ ΡΑБΟΤΑ

ПО ДИСЦИПЛИНЕ

ПРОГРАММНОЕ ОБЕСПЕЧЕНИЕ АВТОМАТИЗИРОВАННОГО РАБОЧЕГО МЕСТА Система безопасности MS SQL Server 7.0 Знакомство с языком DDL. Создание объектов сервера

для студентов специальности

АВТОМАТИЗИРОВАННЫЕ СИСТЕМЫ ОБРАБОТКИ ИНФОРМАЦИИ

**БРЕСТ 2008** 

УДК 004.658

Методические указания к лабораторной работе предназначены для использования студентами в ходе выполнения лабораторной работы. Содержат краткие теоретические сведения по теме ВЫБОРКА ДАННЫХ, а так же задания к выполнению.

Составители: Швецова Е.В., ст. преподаватель

Шуть В.Н., доцент кафедры ИИТ

Рецензеныт: к.ф.м.н., доцент, зав.каф "Прикладной математики и информатики" БрГУ Мадорский В.М.

#### Лабораторная работа

#### Тема. Система безопасности MS SQL Server 7.0

Цель работы: изучить систему безопасности MS SQL Server 7.0

Краткие теоретические сведения:

#### Архитектура СУБД MS SQL Server 7.0

SQL Server 7.0 состоит из четырех служб:

- MSSQLServer
- SQLServerAgent
- MSDTC
- MSSearch

В стандартный пакет MS SQL Server 7.0 входит целый ряд утилит администрирования.

Среди прочих присутствуют такие утилиты:

- SQL Service Manager утилита управления службами SQL Server.
- SQL Server Enerprise Manager -- утилита управления объектами SQL Server.
- Query Analyzer инструментальная оболочка работы с SQL кодом.
- BooksOnline документация по SQL Server

Каждая из служб выполняет свои специфичные функции. Ядром СУБД является MSSQLServer. Т.е. для работы с СУБД необходимо запустить эту службу. Это можно сделать с помощью утилиты MS SQL Service Manager (рис.1) либо с помощью утилиты Enterprise Manager (рис.2).

|                                          | an by Liserver Enterprise Manager 👘 👘 🛄 🕅 🕅                                                                                                    |
|------------------------------------------|----------------------------------------------------------------------------------------------------|
| E                                        | Консоль Действие <u>Вид Тоою Окно С</u> правка                                                                                                    |
| D'ALL NEIWER NEIVICE Mail.               | * * [D] [B] X # [D] [B] (B] * 1 A \$ \$ \$ \$ \$                                                                                                    |
| Seiver:                                  | n Santal Angel Stranger Stranger |
| Services: MSSQLServer                    | Cansole Root SQL Server Group 1 Item                                                                                                    |
| <u> </u>                                 | H Microsoft SQ: Servers                                                                                                    |
| Pause                                    | 🕀 🔄 Data Transformation                                                                                                    |
| Stop                                     | B P Management<br>B Security                                                                                                    |
| 🖗 Auto-start service when OS starts      | 部 田田 Support Services                                                                                                    |
| NMY-12JX5SEXGRY5 - MSSQLServer - Running |                                                                                                    |

рис. 1

рис. 2

### Система безопасности MS SQL Server 7.0

Система безопасности MS SQL Server базируется на пользователях и ролях. Пользователи проходят два этала проверки системы безопасности: аутентификацию и проверку прав доступа. На этапе аутентификации пользователь идентифицируется с помощью учетной записи login и пароля password (рис.3).

Как учетная запись, так и пароль должны быть к моменту аутентификации зарегистрированы на сервере (рис.4). Обычно эту операцию выполняют системный администратор (system administrator) либо администратор безопасности (security administrator).

|                                                       | Prison server finderungs wernser                                                                                                    |
|-------------------------------------------------------|----------------------------------------------------------------------------------------------------|
| Connected Solf Servers of the Industry Repairing XS   | Консоль Дейстене Вид Iools Окно Справка                                                                                                    |
|                                                       |                                                                                                    |
| SUL Server: MY-1ZJX55EXGHY5                           | Te Lonsols Root Microsoft Solt Scive SSOLDSciver G                                                                                                    |
| Connection Information:                               | Console Root Logirs 2 Rems                                                                                                    |
| Login name: User1                                     | Hame A                                                                                                    |
| Password:                                             | HI-121X55EXGRV5 (Wint Burger)                                                                                                    |
|                                                       | Databases                                                                                                    |
| I Save connection information and do not prompt again | Provide a literation and the second second s |
| Connect Cancel                                        | 비 관 프로 Consecutive<br>비 관 Security                                                                                                    |
|                                                       | 15 Contraction of the second state of the second state of the seco |

рис.3.

рис.4

После успешной аутентификации в зависимости от назначенных прав пользователь получает либо не получает одну из ролей сервера (Server Role) (рис.5).

| Sorts A | or Legin Properties New Legin                                                             |
|---------|-------------------------------------------------------------------------------------------|
| General | Server Roles Database Access                                                              |
| Server  |                                                                                           |
|         | $\underline{S}$ erver roles are used to grant server wide security privileges to a login. |
|         | Server Role                                                                               |
|         | System Administrators                                                                     |
|         | 1 5 Security Administrators                                                               |
|         | 🖸 🏷 Server Administrators                                                                 |
|         | 🖾 🏷 Setup Administrators                                                                  |
|         | C > Process Administrators                                                                |
|         | Disk Administrators                                                                       |
|         | 💭 🏷 Database Creators                                                                     |
|         | P. Description                                                                            |
|         |                                                                                           |
|         |                                                                                           |
|         |                                                                                           |
|         | ОК Отмена Справка                                                                         |

рис.5

Успешная аутентификация не дает автоматического доступа к базам данных. Для каждой базы данных учетная запись должна отображаться в пользователя базы данных *user*.

Далее пользователю базы данных назначается та или иная роль базы данных (рис.6). В каждой базе данных имеется специальная роль *public*. Каждый 4

пользователь базы данных – член этой роли. Она не может быть удалена либо присвоена вручную. Все разрешения на действия, определенные в этой роли автоматически, присваиваются каждому пользователю базы данных.

| Databas:<br>General             | (Бел-Рузрат                                                                                                    | iies New I                                                                                                    |                                        |        |              |
|---------------------------------|----------------------------------------------------------------------------------------------------|----------------------------------------------------------------------------------------------------|----------------------------------------|--------|--------------|
|                                 | Login name:<br>User:name;                                                                                                    | user1<br>Juser1                                                                                                  | ,,,,,,,,,,,,,,,,,,,,,,,,,,,,,,,,,,,,,, |        | Pennassanas  |
| Dəlabaşı                        | Permit in data<br>Permit in data<br>public<br>db_access<br>db_access<br>db_access<br>db_backs<br>20 db_dataw<br>21 db_dataw<br>22 db_dataw<br>db_deryc<br>db_acryc<br>myrots | ip :<br>sbase role<br>ssadmin<br>ityadmin<br>min<br>poperator<br>niter<br>latareader<br>latareader<br>latarwiter |                                        |        |              |
| . and an operation of the state | del bio s'ad minador bast, es res compas                                                                                                    |                                                                                                    | riviyyoont.cox/a meterad               | -      | Properties 1 |
|                                 |                                                                                                    | C                                                                                                    | K                                      | Отмена | Справка      |

рис.6

Если учетная запись не связывается явно с пользователем базы данных, Пользователю присваивается неявный доступ с использованием имени guest, т.е. гость. Обычно гостю присваиваются минимальные возможности внутри базы данных, например "только чтение". Если удалить гостя из пользователей базы данных, то учетные записи, не имеющие явного отображения в пользователя базы данных, не смогут получить доступ к ресурсам базы данных.

Владелец базы данных (Data Base Owner-DBO)-специальный пользователь, обладающий максимальными правами внутри базы данных. Владельцем базы данных становится учетная запись, от имени которой была создана база данных. Также в пользователя DBO отображается любой член роли системных администраторов.

Лри этом, если таблица была создана членом роли системных администраторов, то полное имя таблицы будет *dbo.table\_name*. В то же время, если же эта таблица была создана владельцем базы данных, не являющимся системным администратором, то полное имя таблицы будет *name\_of\_databaseowner.table\_name*, *rge name\_of\_databaseowner –* пользова-тельское имя владельца базы данных. Чтобы пользователь мог создавать объекты в базе данных, владелец базы данных должен предоставить ему соответствующие права (рис 7).

Внутри базы данных пользователями, наделенными соответствующими правами, могут создаваться пользовательские роли, которые действуют только в этой базе данных (рис.8). Что дает возможность реализовать универсальную модель системы безопасности.

| Danasase                                                                                                    | Veen Properties (neer 2)                           |
|----------------------------------------------------------------------------------------------------|----------------------------------------------------|
| General                                                                                                    | Login neme: User2                                  |
| <u>D</u> ətabası                                                                                                | User name. use/2<br>a role membership:             |
| A CONTRACTOR OF                                                                                                 | Permit in delabase role db_owner db_owner          |
| and the second second second second second second second second second second second second second second secon | LdbdcCessadmin<br>dbsecurityadmin<br>52 dbddladmin |
|                                                                                                    | i db_datareader                                    |
|                                                                                                    | I db_denydatawriter                                |
| -                                                                                                    | Properties                                         |
|                                                                                                    |                                                    |

рис.7

| TE OL SERVER ENCOURSE REPUBBL<br>Korkärd Advictere Bra Iools Okto Or<br>体 · 回回X 副區, 國 米 (2)                                                                                                    | равка<br>N Ø G 12 Са                                                                                                    |                                                                                                    |
|----------------------------------------------------------------------------------------------------|----------------------------------------------------------------------------------------------------|----------------------------------------------------------------------------------------------------|
| Console Root  Console Root  Console  Console Root  Console Root  Console | Roles Li Itens<br>Name<br>Still Jaccessachin<br>Still Jaccessachin<br>Jaccessachin<br>Still Jaccessachin<br>Jaccessachin<br>Jaccessachin<br>Jaccessachin<br>Jaccessachin<br>Jaccessachin<br>Jaccessachin<br>Jaccessachin<br>Jaccessachin<br>Jaccessac | Role Type<br>Standard<br>Standard<br>Standard<br>Standard<br>Standard<br>Standard<br>Standard<br>Standard<br>Standard<br>Standard<br>Standard<br>Standard<br>Standard |

рис.8

#### Изменение владельца базы данных

Изменение владельца базы данных осуществляется с помощью системной хранимой процедуры, которая должна выполняться в контексте базы данных, владельца которой необходимо изменить. Это делается либо соответствующей установкой в Query Analyzer, либо следующим образом:

Use Renamed\_DataBase Exec sp\_changedbowner 'new\_login\_owner'

#### Переименование базы данных

Для изменения имени базы данных используется системная хранимая процедура:

Sp\_renamedb 'old\_database\_name','ne\_database\_name'

Право переименовывать базы данных имеют только системные администраторы. Для того чтобы переименовать базу данных, прежде всего ее нужно перевести в одногюльзовательский режим. После переименования ее необходимо вернуть в многопользовательский режим. Это можно сделать с помощью системной хранимой процедуры

Sp\_dboption 'data\_base\_name','option','value'

#### Порядок выполнения работы

- Установить на сервере режим обязательной аутентификации.
- Скрыть системные БД при помощи опции «меню».

 Создать учетную запись, которая не является членом роли системных администраторов, и в то же время имеет право конфигурировать систему безопасности сервера.

• Создать учетную запись, которая не является членом роли системных администраторов, и в то же время имеет право создавать базы данных на сервере.

• Создать учетную запись, которая в контексте сервера не имеет никаких полномочий.

 От имени учетной записи, не являющейся членом роли системных администраторов, создать базу данных.

В созданной базе данных создать таблицу (5-6 полей, 5-6 записей).

 Создать роль базы данных, которая позволяет участнику этой роли только просматривать данные созданной таблицы.

 Создать роль базы данных, которая позволяет участнику этой роли только вставлять данные в созданную таблицу.

• Создать роль базы данных, которая позволяет участнику этой роли только удалять данные из созданной таблицы.

- В созданной базе данных осуществить смену владельца.
- Осуществить переименование базы данных.
- Сделать базу данных недоступной для обращения.

#### Содержание отчета

Цель работы

 Описание выполнения задания с подтверждением результатов: скриншотами и распечаткой результатов выполнения запросов.

#### Контрольные вопросы

1. Перечислите все службы MS SQL Server 7.0, описав назначение каждой из них.

- 2. На каких объектах базируется система безопасности MS SQL Server 7.0?
- 3. Объясните понятия: login, role, user, guest, public, dbo.

4. Назовите основные виды ролей, используемые в системе безопасности MS SQL Server 7.0.

#### Лабораторная работа

#### <u>Тема.</u> Знакомство с языком DDL. Создание объектов сервера

<u>Цель работы:</u> приобрести навыки управления объектами СУБД MS SQLServer через ознакомление с командами одного из разделов SQL-DDL (Data Definition Language).

#### Необходимые теоретические сведения:

**DDL(Data Definition Language)-** язык определения данных дает возможность создания, удаления и изменения различных объектов СУБД (таблиц, индексов, пользователей и т.д.).

Учетная запись (login) – объект системы безопасности SQL Server на ряду с пользователями (user), ролями (role), группами (group). Пользователь, подключающийся к SQL Server, должен определить себя в системе СУБД, используя учетную запись. Учетная запись может отображаться в пользователя базы данных. Также становится членом определенной роли.

Неполный синтаксис команды добавления учетной записи :

sp\_addlogin 'login',['password'],[ 'database'],

1.1

login – имя учетной записи. password – пароль, ассоциируемый с учетной записью. database- база данных по умолчанию. К этой базе данных пользователь получит доступ после подключения к SQL Server.

#### Пример

sp\_addlogin 'Victoria' sp\_addlogin 'Albert', 'food', 'corporate'

Синтаксис команды удаления учетной записи: sp\_droplogin 'login',

login – имя учетной записи.

#### Пример

sp\_droplogin 'Victoria'

Для изменения пароля, ассоциированного с учётной залисью, используется следующая команда:

sp\_password 'old\_password', 'new\_password', 'login'

old\_password- старый пароль, ассоциируемый с учётной записью. new\_password- новый пароль, ассоциируемый с учётной записью. login – имя учетной записи.

#### Пример.

sp\_password NULL, 'ok', 'Victoria'

С помощью команды **sp\_helplogins** можно получить список учетных записей, зарегистрированных на сервере.

База данных — это объект SQL Server, содержащий в свою очередь набор других объектов, называемых объектами базы данных (таблицы, хранимые процедуры, пользователи и т.д.). База данных SQLServer состоит как минимум из двх файлов: файла, содержащего данные (расширение \*.mdf), и файла, содержащего информацию о транзакициях (расширение \*.ldf). Эти файлы лучше всего хранить в разных местах на диске или вообще на разных дисках для повышения отказоустойчивости системы. Неполный синтаксис команды создания базы данных выглядит следующим образом:

CREATE DATABASE databasename ON ( NAME = logical\_file\_name, FILENAME = 'os\_file\_name', SIZE = size, MAXSIZE = { max\_size | UNLIMITED },

FILEGROWTH = growth\_increment)

LOG ON

( NAME =logical\_file\_name, FILENAME = 'os\_file\_name', SIZE = size, MAXSIZE = { max\_size | UNLIMITED }, FILEGROWTH = growth\_increment)

databasename - имя создаваемой базы данных.Должно быть уникальным в пределах сервера.

NAME = logical\_file\_name – задается имя базы данных, которое будет использоваться в командах Transact-SQL после создания базы данных.

FILENAME = 'os\_file\_name' – содержит путь к файлу и имя самого файла, которое бедет использовать операционная система для обращения к физически существующему на диске файлу, содержащему данные

SIZE = size – размер создаваемого файла базы данных в Кб или Мб.

MAXSIZE = { max\_size | UNLIMITED } – максимальный размер файла базы данных, который он может принимать.

FILEGROWTH = growth\_increment- задает размер приращения файла базы данных в Мб, Кб либо в процентах от исходного размера базы данных.

9

\_30

#### Пример

CREATE DATABASE Sales ON (NAME = Sales\_dat, FILENAME = 'c:\mssql7\data\saledat.mdf, SIZE = 10, MAXSIZE = 50, FILEGROWTH = 5 ) LOG ON (NAME = 'Sales\_log', FILENAME = 'c:\mssql7\data\salelog.ldf, SIZE = 5MB, MAXSIZE = 25MB, FILEGROWTH = 5MB )

Пользователь DBO(database owner)может добавлять либо удалять в свою базу данных других пользователей. Это можно сделать с помощью следующих команд:

sp\_adduser 'login','user' - команда добавления пользователя в базу данных

sp\_dropuser 'user' – команда удаления пользователя из базы данных

login – учетная запись, отображающаяся в создаваемого пользователя базы данных.

User -создаваемый пользователь базы данных

Для того, чтобы было можно перенести базу данных на другой компьютер или сервер, необходимо отсоединить базу данных от исходного сервера и в дальнейшем её присоединить к другому серверу. Эту процедуру можно осуществить с помощью следующих команд:

sp\_detach\_db 'databasename' - отсоединяет базу данных от сервера.

После отсоединения файлы базы данных можно скопировать на носитель и перенести на другой компьютер. В дальнейшем файлы перенесенной базы данных необходимо присоединить к серверу. Эта процедура осуществляется с помощью команды:

sp\_attach\_db 'databasename' - присоединяет базу данных к серверу.

В обеих командах параметр databasename обозначает название базы данных, которую отсоединяют/присоединяют к серверу.

Удалить базу данных можно с помощью команды:

DROP DATABASE database\_name database\_name – имя удаляемой базы данных. Пример. DROP DATABASE publishing

#### Ход работы

- 1. Пользуясь SQL командами:.
  - Добавить учетную запись на сервер.
  - Удалить учетную запись.
  - Изменить пароль учетной записи.
  - Осуществить просмотр имен пользователей.
  - Создать базу данных на сервере, так чтобы ее файл с данными и файл с информацией о транзакциях хранились в разных каталогах на диске или на разных дисках.
  - Создать пользователя базы данных.
  - Удалить пользователя базы данных.
- 2. В соответствии с условием ранее выданной вам задачи создать таблицы базы данных, подобрав подходящие имена таблицам и их полям.
- В таблицах определить следующие ограничения целостности :
  - & Первичные ключи.
  - & Внешние ключи.
  - & Умолчания.
  - 🗞 Ограничения на значения колонок.
- Структуру взаимосвязей созданных таблиц базы данных отобразить с помощью диаграмм.
- 5. Скопировать базу данных к себе на диск.
- 6. С помощью SQL-команды удалить базу данных.

#### Литература

- 1. Мартин Грабер Введение в SQL. Москва: "Лори", 1994. 348 с.
- 2. Мамаев Е., Вишневский А. СПБ.: Питер, 2000. 894с.

УЧЕБНОЕ ИЗДАНИЕ

Составители: Швецова Елена Владимировна Шуть Василий Николаевич

## ЛАБОРАТОРНАЯ РАБОТА

ПО ДИСЦИПЛИНЕ

ПРОГРАММНОЕ ОБЕСПЕЧЕНИЕ АВТОМАТИЗИРОВАННОГО РАБОЧЕГО МЕСТА Система безопасности MS SQL Server 7.0 Знакомство с языком DDL. Создание объектов сервера

для студентов специальности АВТОМАТИЗИРОВАННЫЕ СИСТЕМЫ ОБРАБОТКИ ИНФОРМАЦИИ

Ответственный за выпуск: Шеецова Е.В. Редактор: Строкач Т.В. Компьютерная вёрстка: Кармаш Е.Л. Корректор: Никитчик Е.В.

Подписано в печать 26.03.2008 г. Формат 60х84<sup>1</sup>/<sub>16</sub>. Бумага писч. Усл.п.л. 0,69. Усл.изд.л. 0,75. Тираж 80 экз. Заказ № 392. Отпечатано на ризографе УО "Брестский государственный технический университет". 224017, Брест, ул. Московская, 267